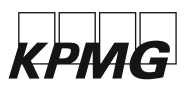

## Testy nanečisto 10.-24. 3. 2025

| Datum | 24. 3. 2025 |
|-------|-------------|
| Místo | Kdekoliv    |
| Cena  | Zdarma      |

## Úspěšné splnění vstupních testů, které prověří tvou úroveň angličtiny, analytické a logické myšlení, je prvním krokem do KPMG. Pokud nevíš, co od nich čekat, vyzkoušej si je online z pohodlí domova.

Absolvuj všechny tři typy testů a zjisti, jak na tom jsi. Nejlepší na tom je, že pokud uvažuješ o práci u nás a v testech uspěješ, máš první část výběrka za sebou. Pokud ale zrovna nebudeš mít svůj den, nevadí. Neúspěšné výsledky testů smažeme a ty se do nich můžeš bez vroubku pustit znovu.

Instrukce k vyplnění najdeš níže. Budeš potřebovat jen notebook a pohodlně se doma usadit. Na vyplnění máš čas do **25. března**, poté ti zašleme výsledky.

## Manuál na vyplnění testů:

Doporučujeme vyhradit si na testování přibližně hodinu a provést jej v prostředí, kde tě nebude nikdo rušit. Potřebuješ jen počítač se standardním připojením na internet, tužku a papír na poznámky, volitelně i kalkulačku (potřebovat budeš jen sčítání, odčítání, násobení a dělení).

## Jak postupovat při testu:

1. Otevřít webový prohlížeč a zadat adresu: kpmg.maptq.com (bez www).

2. Do login-ID vepsat: jimfkyobw3hu

3. Do formuláře vyplnit jen povinná pole označená hvězdičkou: Jméno, příjmení, e-mail, poté sjet až dolů na konec formuláře, odškrtnout políčko "Souhlasím s podmínkami" a dát Ulož.

4. Zapsat si na papír Login-ID. Důležité! Pokud spadne připojení nebo dojde k jiné chybě, je možné se s jeho pomocí nalogovat zpět.

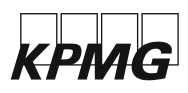

5. Po kliknutí na "další" se zobrazí nabídka testů. Klikni na "start", poté <u>"další</u>" a jsi v samotném prostředí testů. Dále postupuj podle uvedených instrukcí na obrazovce.

Před každým oddílem se automaticky objeví instruktáž k jednotlivému testu a několik příkladů pro jeho pochopení. Jakmile si bude systém jistý, že rozumíš principu fungování testu, můžeš přejít k "ostrému testu". Pozor, je potřeba rozlišovat mezi příkazem "nový příklad" a "další". "Nový příklad" tě zavede opět jen k cvičné verzi. Pokud budeš chtít přejít k ostrému testu, musíš kliknout na "další".

Čas na čtení instrukcí a příklady je neomezen, "ostrý test" je pak časově omezen (každý test má svůj předem oznámený časový limit, ten se u každého testu liší).

Testy jsou nastaveny v předem určeném pořadí, jakmile ukončíš jeden test, systém ti umožní přejít k následujícímu. K instrukcím a příkladům u jednotlivých testů se můžeš vracet, k již dokončenému "ostrému" testu se zpětně vracet nemůžeš (systém dokončený test uzamkne).

Ovládání systému a testů je velmi intuitivní. V případě jakéhokoliv problému, ať už technického rázu či problému s ovládáním, se prosím obracej na Hotlinku společnosti cut-e: tel.: +420 773 552 883, email: hotlinka@yellowcouch.eu.